## 2022 IHSA Boys and Girls Golf State Tournament

1) Register an account: <u>https://iwanamaker.com/?action=register</u>

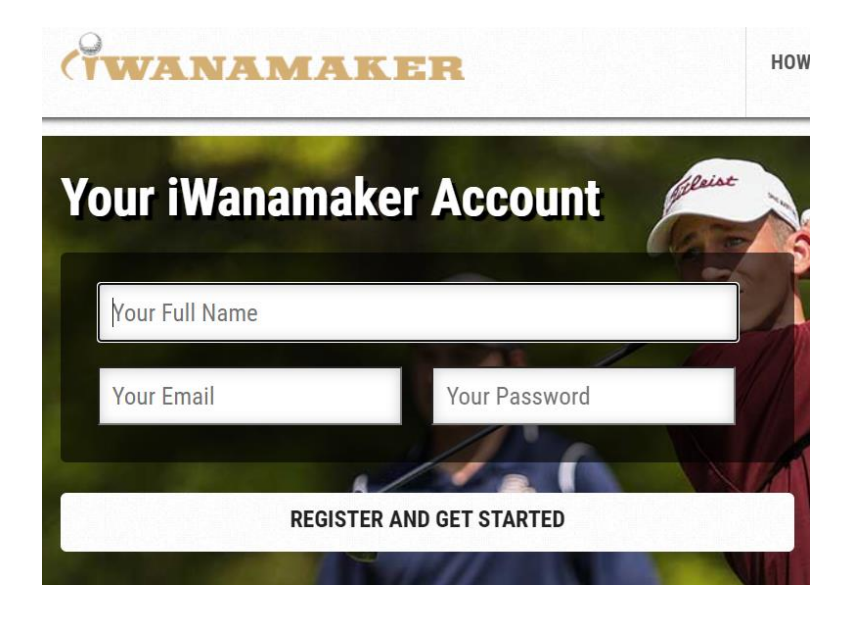

- 2) Confirm your account by checking your email, enter the 4 digit code.
- After registering and logging in, click Leagues at the Top, and locate "Illinois High School Association" or click this link directly: <u>https://iwanamaker.com/league/5531586</u>
- 4) Choose the State Tournament you wish to view

| Click on this banne<br>attest and lock                                | Exchan                                                            | aina Sa                                  |                                                             |                                                               |                                          |                     |  |
|-----------------------------------------------------------------------|-------------------------------------------------------------------|------------------------------------------|-------------------------------------------------------------|---------------------------------------------------------------|------------------------------------------|---------------------|--|
| ETENTO                                                                | ng feature.<br>experier                                           | nt to learn i<br>You might<br>nce when t | nore about the s<br>find this helpful i<br>hey score during | sing the A<br>corecard exch<br>f you want to s<br>a tournamen | pp<br>hange with hole<br>see what the go | e by hole<br>olfers |  |
| SCHOOLS                                                               |                                                                   |                                          |                                                             |                                                               |                                          |                     |  |
| COACHES                                                               | Past                                                              |                                          | Teday                                                       |                                                               | Uncoming                                 |                     |  |
| GOLFERS                                                               |                                                                   |                                          | loday                                                       |                                                               | Upcoming                                 |                     |  |
| RANKINGS All Genders ~ All Lev                                        | els v                                                             | All Types                                | ~                                                           |                                                               |                                          |                     |  |
| HSA Boys<br>GOLP Fri, Oct 7th,<br>Prairie Vist<br>Boys Varsity Team S | <b>' Class 1A</b><br>2022 - 8:30<br>a Golf Cours<br>Stroke Play T | <b>State</b><br>am<br>e<br>ournament     | +                                                           |                                                               |                                          |                     |  |

5) View the leaderboard or click scoreboards on left to open a new window.

| WANAI       | MAKI                        | ER                                                        | EVENTS     | LEAGUES | SEARCH  |
|-------------|-----------------------------|-----------------------------------------------------------|------------|---------|---------|
| <b>HSA</b>  | IHSA B                      | oys' Class 1A State                                       |            |         |         |
| GOLF        | Fri, Oct 7, 2<br>Event Code | 1022 - 8:30 am at Prairie Vista Golf Course<br>: 10267966 |            |         |         |
| LEADERBOARD |                             |                                                           |            |         |         |
| DETAILS     | Team Gr                     | oss   Strokes                                             |            |         | C       |
| SCOREBOARDS | Change Lead                 | erboard   Display Scoreboard                              | 14 18 1 14 |         | ~       |
| RANKINGS    | Pos                         | Team                                                      |            | The     | Overall |

6) Click Change Leaderboard from Team to Individual to view results

| TWANA       | MAKI                        | EVENTS                                               | LEAGUES | SEARCH |         |
|-------------|-----------------------------|------------------------------------------------------|---------|--------|---------|
| <b>dHSA</b> | IHSA B<br>Illinois High     | oys' Class 1A State                                  |         |        |         |
| GOLF        | Fri, Oct 7, 2<br>Event Code | :022 - 8:30 am at Prairie Vista Golf C<br>: 10267966 | Course  |        | /       |
| LEADERBOARD |                             |                                                      | -       |        |         |
| DETAILS     | Change Lead                 | oss   Strokes                                        |         |        | C       |
| SCOREBOARDS | Team Gross   S              | Strokes   Full Field V                               |         |        |         |
| RANKINGS    | Full Event V                | ge                                                   |         |        |         |
|             | Pos                         | Team                                                 |         | Thru   | Overall |

7) If you use the scoreboard link, the following can be adjusted to view results:

Change Team to Individual to see Team and Individual Results

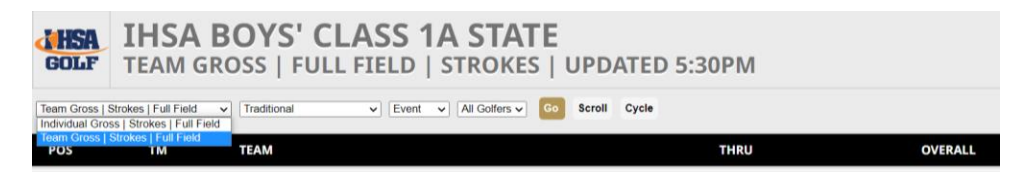

8) Changing Traditional to Hole by Hole to see complete results

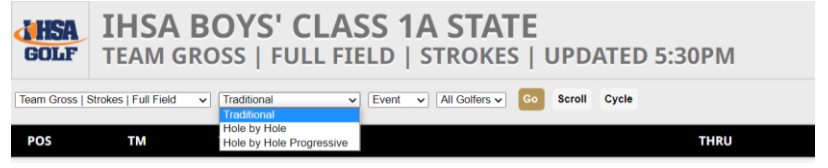

\*\*Tee Times and Results will also be posted on the IHSA.org website.